Tata Cara Pembayaran HERREGISTRASI UKT (Pembayaran UKT Semesteran) Pembayaran hanya melalui Bank BNI 1. Teller Bank BNI 2. ATM Bank BNI 3. Mobile Banking Bank BNI 4. E-Banking Bank BNI

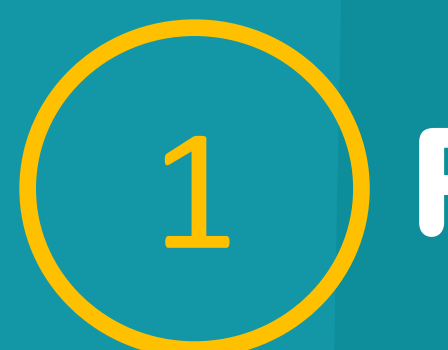

## Pembayaran Melalui Teller

Mahasiswa/i mendatangi Kantor Cabang BNI Terdekat

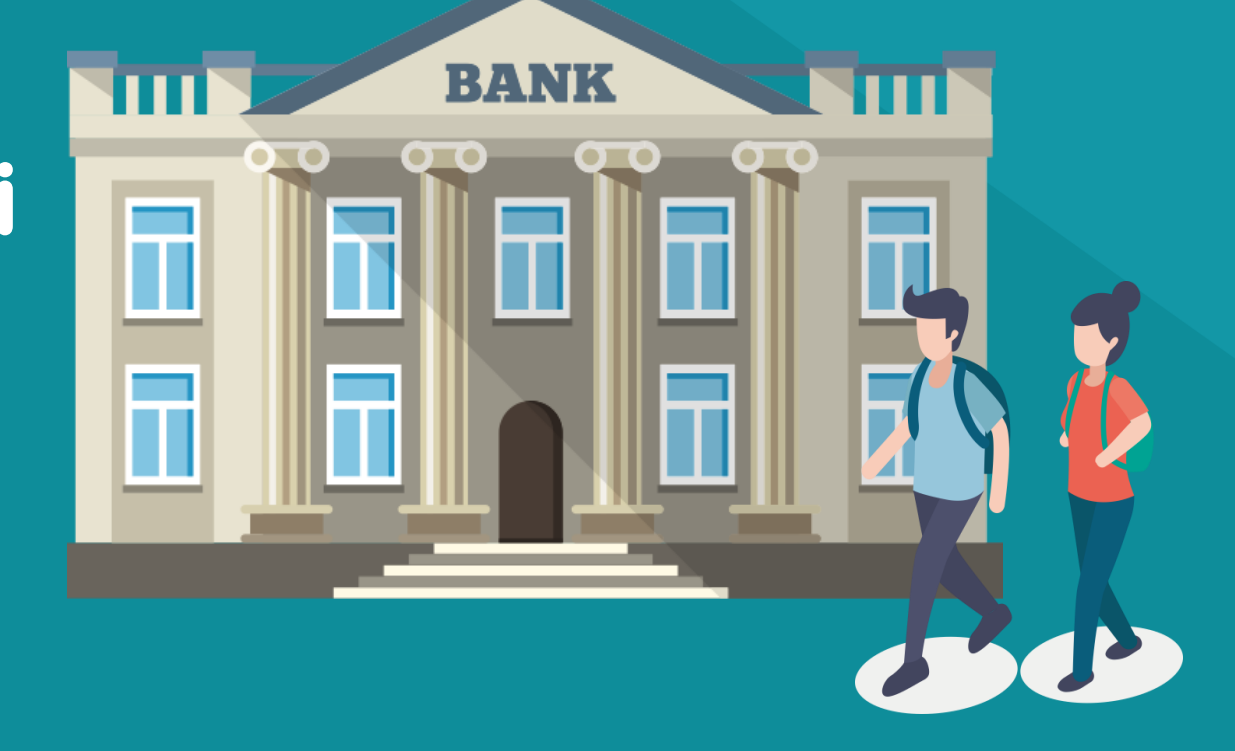

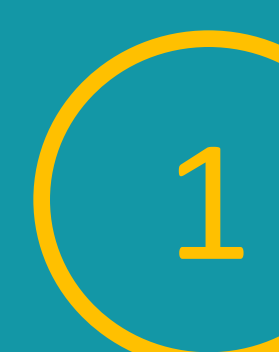

## Pembayaran Melalui Teller

Mahasiswa/i menginformasikan kepada Teller:

- Kode Perguruan Tinggi (8060)
- Nomor Induk Mahasiswa

8060 221110xxx UL

# Pembayaran Melalui Teller

- Teller
   Memberitahukan
   Tagihan yang Harus
   Dibayar
- Mahasiswa/i Melakukan Pembayaran

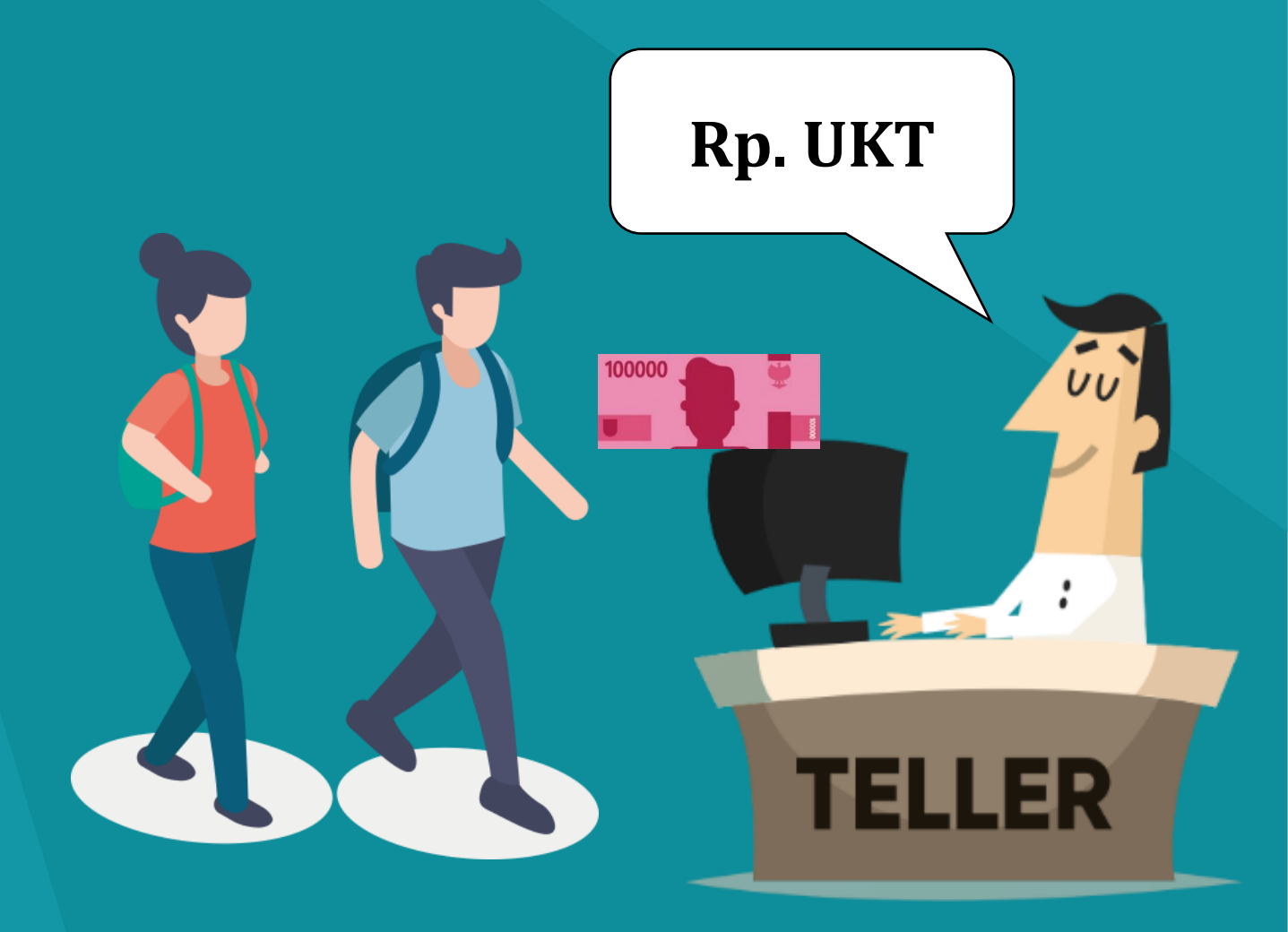

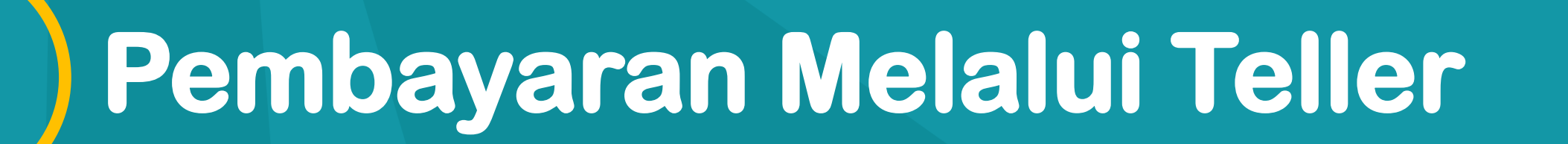

#### Mahasiswa/i Mendapatkan Receipt atau Bukti Bayar

TANDA BUKTI PEMBAYARAN SPC H2H Contoh... PT. BANK NEGARA INDONESIA (Persero) TBK. Nomor Billing : 10000000016 Nomor Induk : 123456789512 Nama : YANRA RAHMAISA Nama Universitas : UNIVERSITAS XXX Program Studi : FAKULTAS KEDOKTERAN Periode : GASAL 2015 Keterangan : Rincian 1 : Nominal : Rp. 400.000 Nominal : Rp. 0 Rincian 2 : Rincian 3 : Nominal : Rp. 0 Rincian 4 Nominal : Rp. 0 : Rincian 5 Nominal : Rp. 0 Rincian 6 Nominal : Rp. 0 Rincian 7 : Nominal : Rp. 0 Rincian 8 Nominal : Rp. 0 Rincian 9 : Nominal : Rp. 0 Rincian 10 : Nominal : Rp. 0 Jumlah dibayar ke bank : Rp. 400.000 Tanggal Transaksi : 2011-05-31 10:30:28 Nomor Transaksi : 091665 REST INT HARAP DISIMPAN BAIK-BAIK SEBAGAI BUKTI PEMBAYARAN YANG SAH

TTD DAN STEMPEL BNI

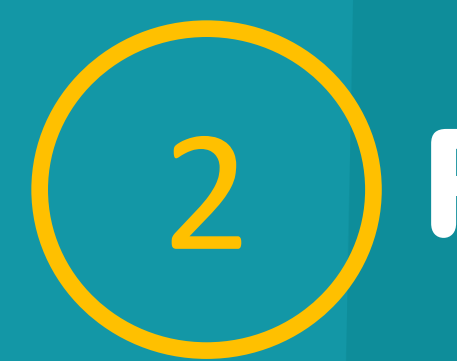

#### Masukkan No PIN ATM Mahasiswa/i

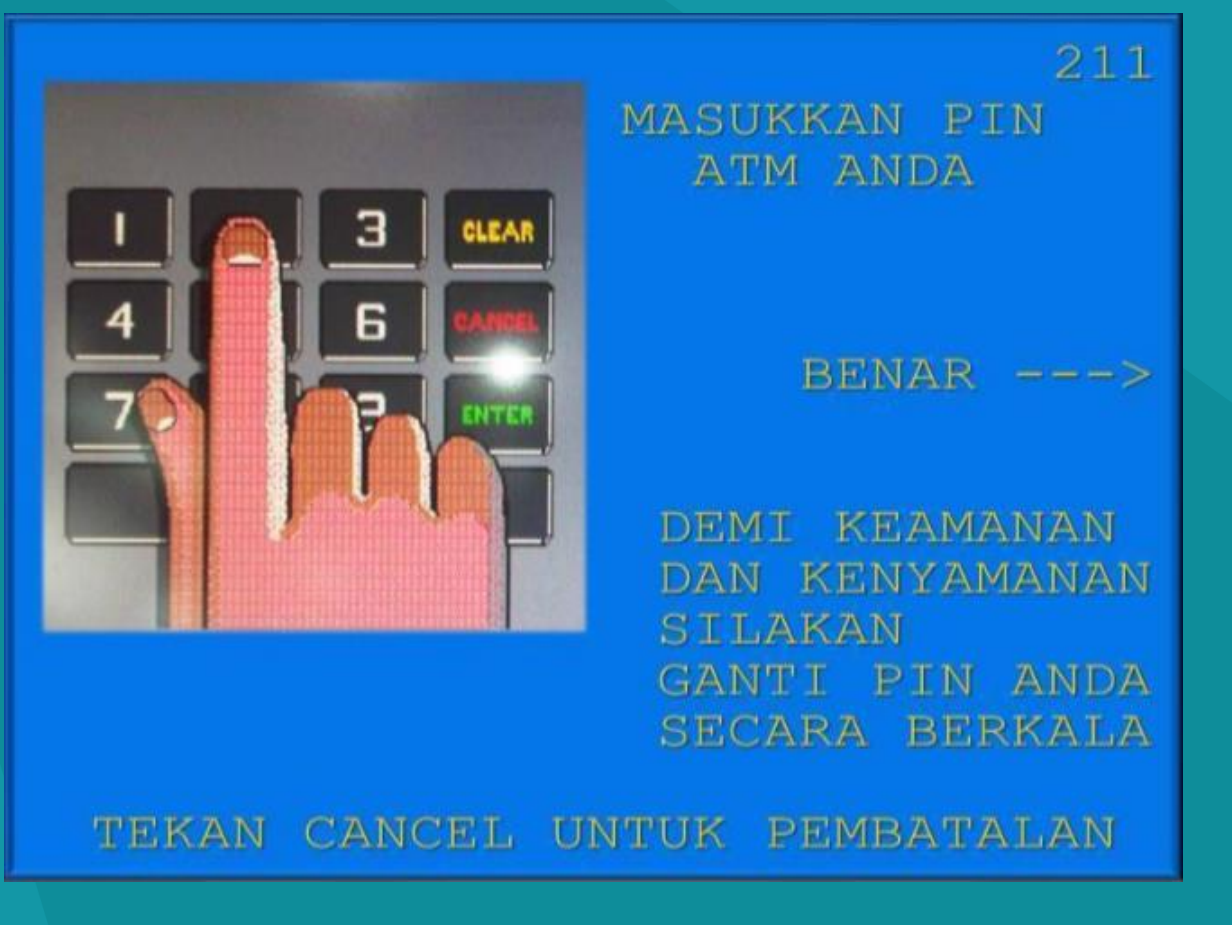

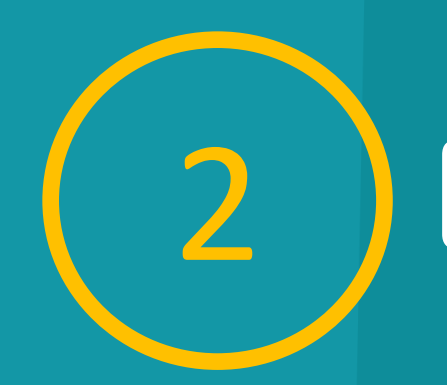

#### Muncul Menu Berikut. Pilih "MENU LAIN"

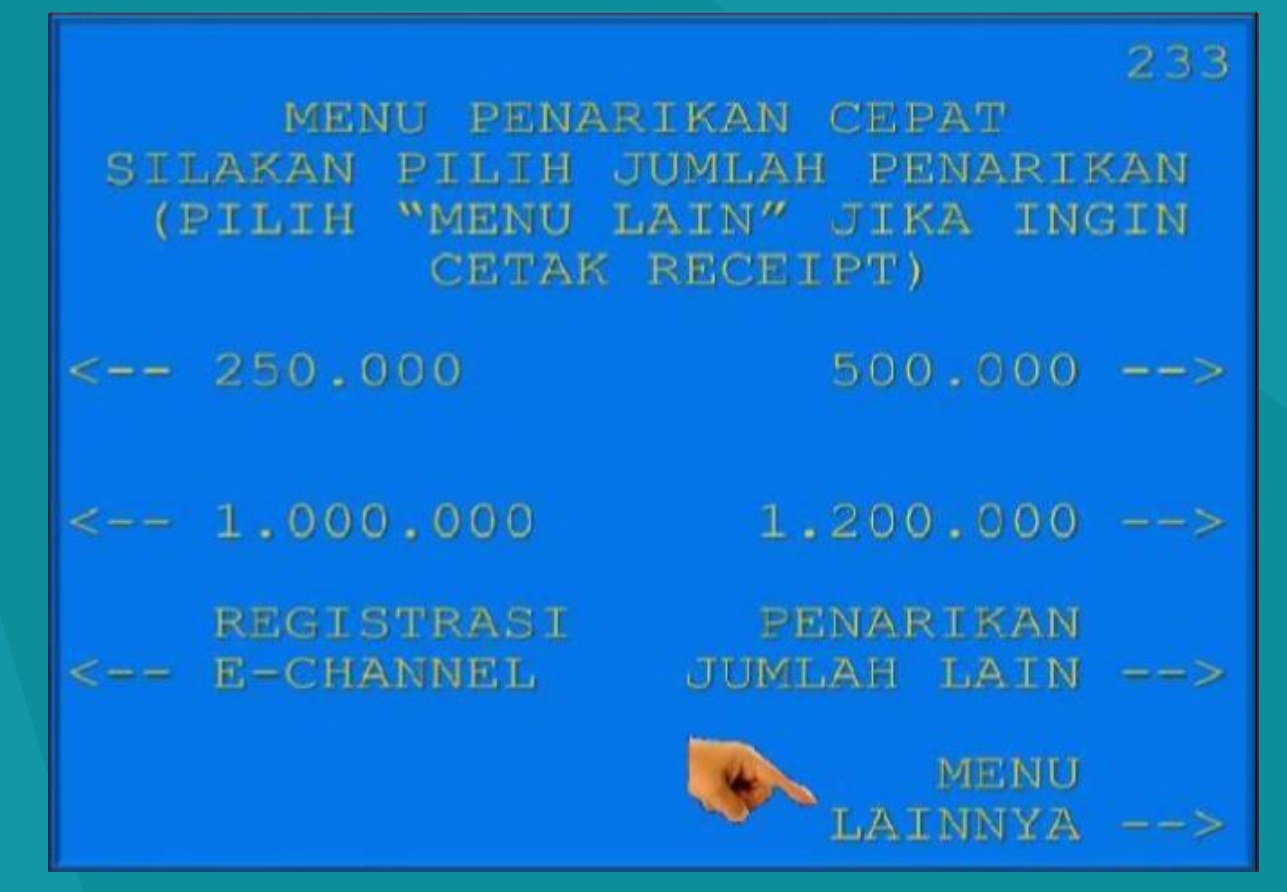

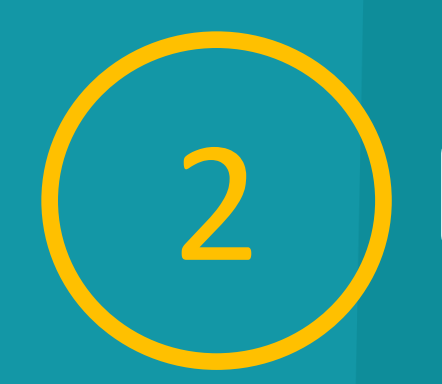

#### Kemudian Pilih "PEMBAYARAN"

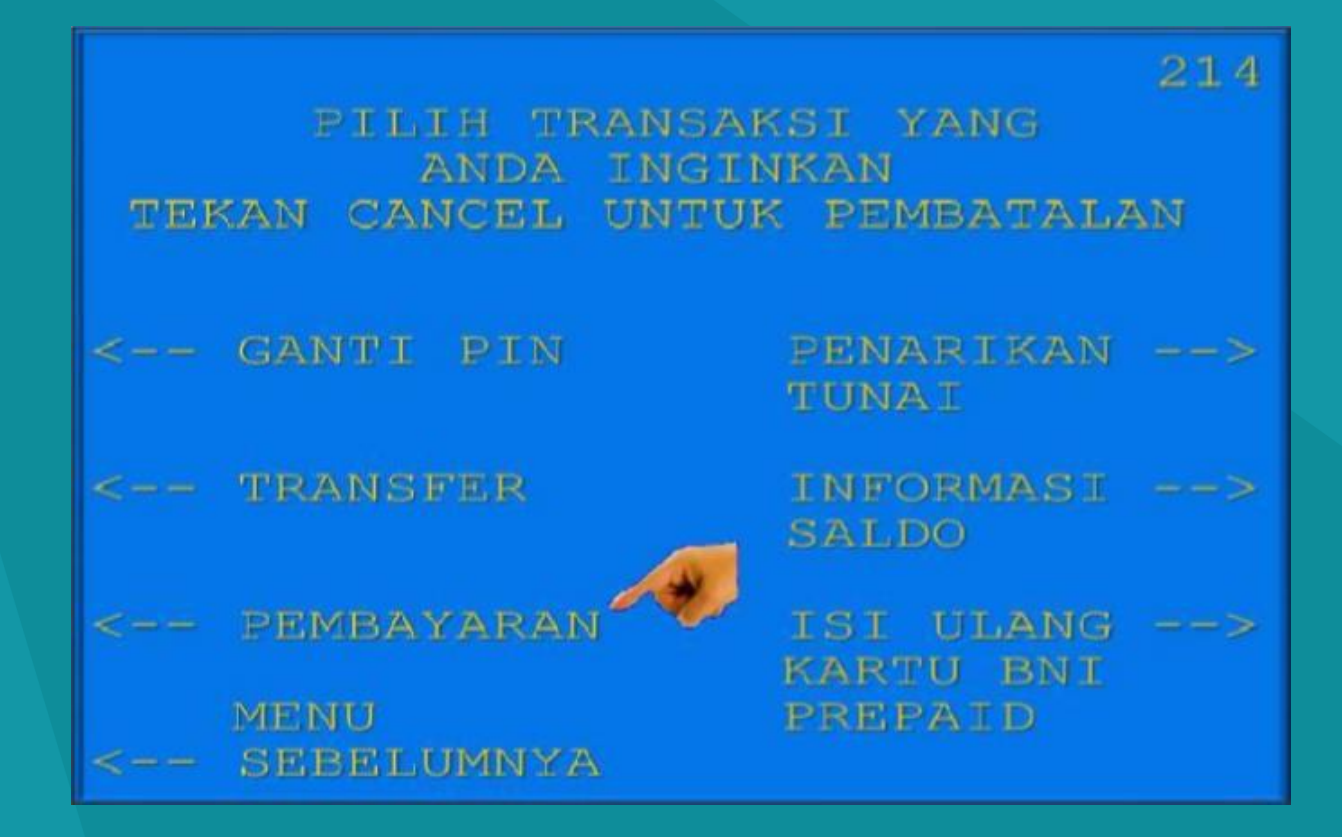

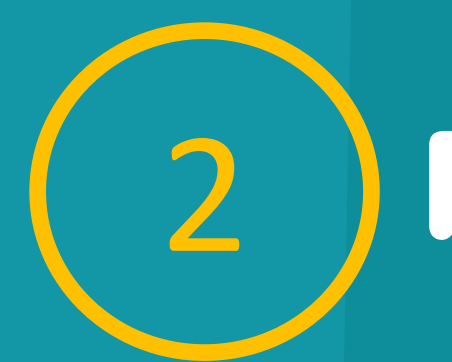

#### Kemudian Pilih "MENU BERIKUTNYA"

| SILAKAN PILIH        | JENIS PEMBAYARA    | 278<br>M |
|----------------------|--------------------|----------|
| TEKAN CANCEL         | UNTUK PEMBATALA    | MN       |
| <- TIKET/QPAY        | TELEPON/HP         | ->       |
| <- ZIS/QURBAN        | KARTU KREDIT       | ->       |
| <- PAJAK             | PINJAMAN/KTA       | ->       |
| AIR MINUM/<br><- PAM | MENU<br>BERIKUTNYA | ->       |

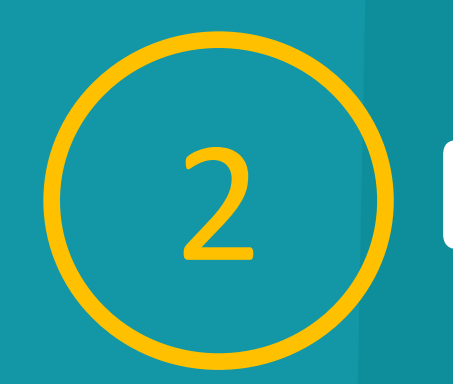

#### Kemudian Pilih "UNIVERSITAS"

|   | <b>S</b> 1 | LAKA         | N      | PILI  | I JENI | 5  | PEMB  | AYAF           | 240<br>RAN            |
|---|------------|--------------|--------|-------|--------|----|-------|----------------|-----------------------|
|   | TE         | IKAN         | CI     | ANCEL | UNTUK  | P  | PEMBA | TALA           | MM                    |
| W |            | KARI<br>DEBI | U<br>T | BNI   | U 💫    | NI | VERS  | ITAS           |                       |
| × |            | I N'T'E      | R      | JET   | BE     | RI | ANGC  | TV<br>ANAN     | ₩<br>4 ->             |
| V |            | PEME<br>CEPA |        | ARAN  |        |    |       | PLN            | I ->                  |
| < |            | ASUF         | RAI    | ISI   |        | BE | RIKU  | MENU<br>ITNY 2 | $\bar{r} \rightarrow$ |

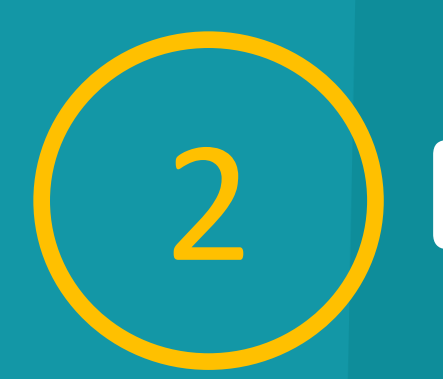

#### Kemudian Pilih "STUDENT PAYMENT CENTER (SPC)"

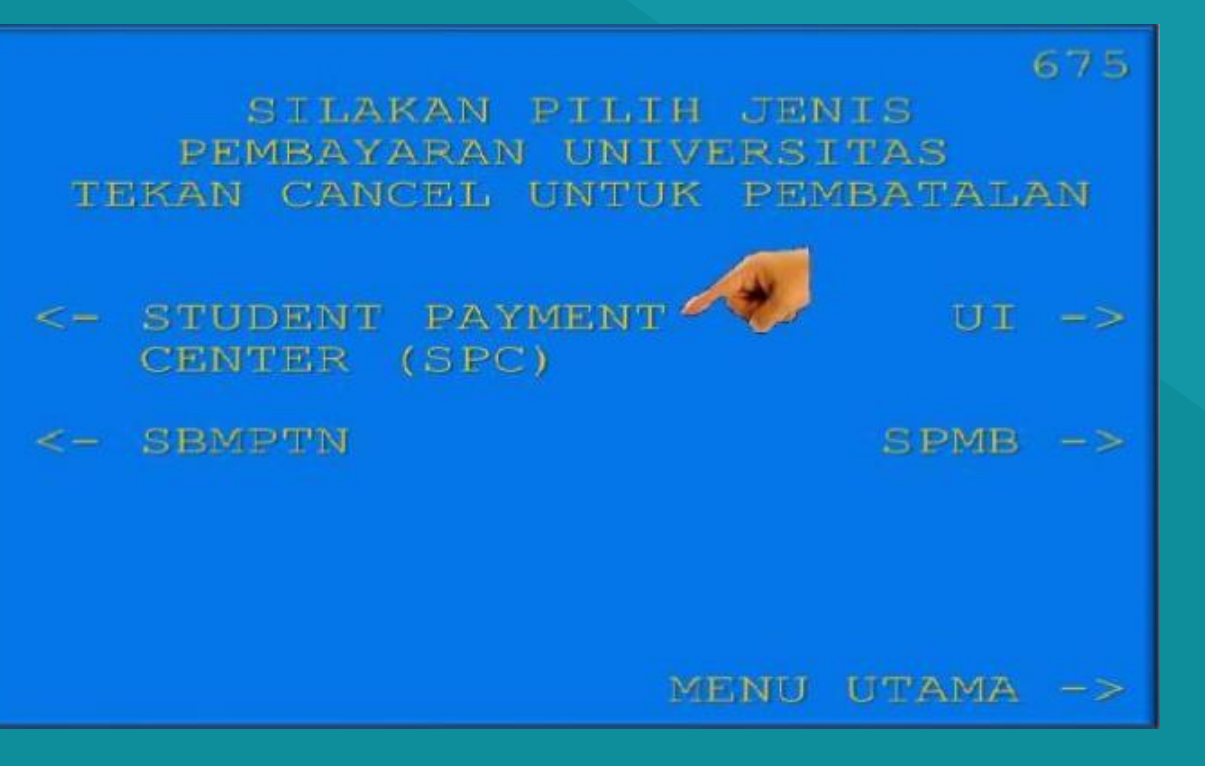

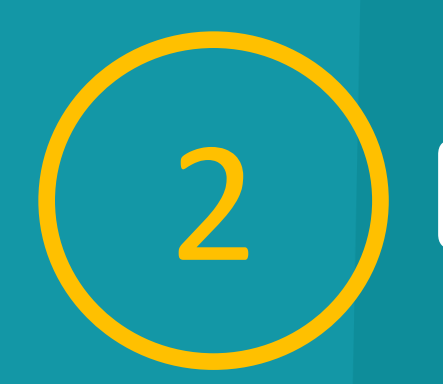

#### Input Kode Perguruan Tinggi (8060) diikuti

MASUKKAN KODE UNIVERSITAS DIIKUTI NOMOR TAGIHAN SPC

CONTOH KODE UNIV NO TAGIHAN : TEKAN :

UNIV : 9005 : 0123456789 : 90050123456789

608

80260123456789

TEKAN JIKA BENAR ---->

TEKAN JIKA SALAH ---->

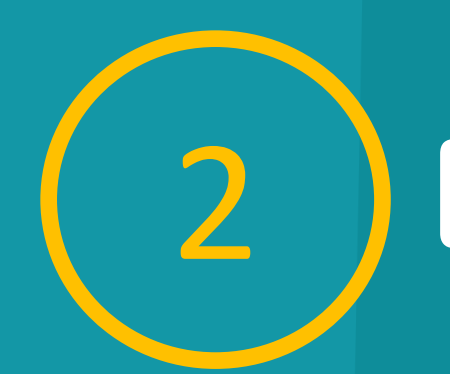

#### Muncul Informasi Nominal Pembayaran. Apabila Benar Pilih "YA BAYAR" Untuk Melakukan Pembayaran

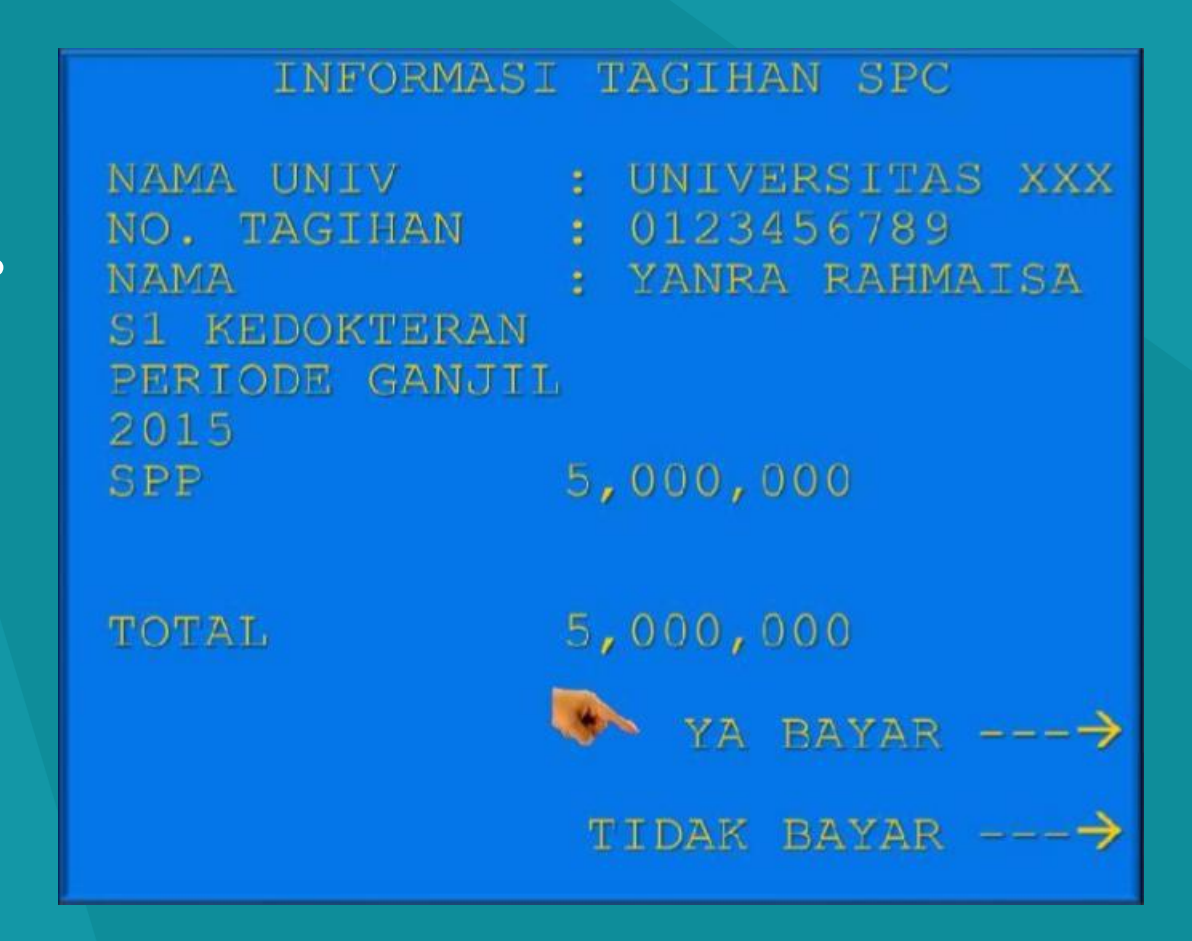

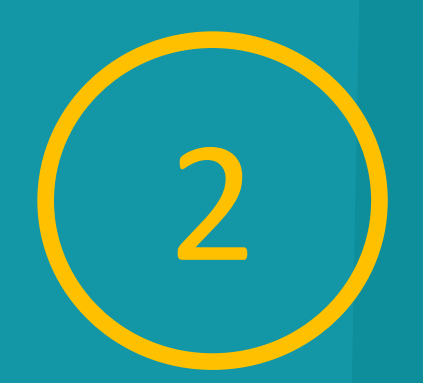

#### Kemudian Pilih "TABUNGAN"

PILIH JENIS REKENING UNTUK PEMBAYARAN TEKAN CANCEL UNTUK PEMBATALAN

GIRO --->

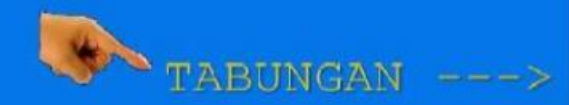

KARTU KREDIT ----

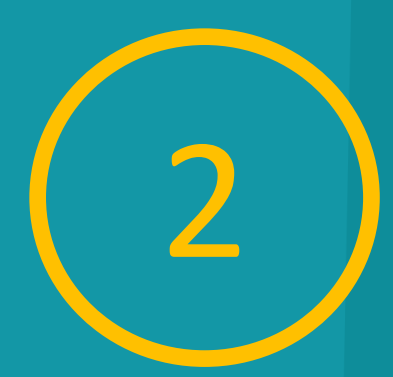

#### Setelah Transaksi Selesai Akan Keluiar Receipt/ Bukti Bayar.

| 23/05/1<br>****2271800<br>NO. RECORD<br>PEMBAYARAN<br>NO. KARTU<br>NAMA. UNIV<br>NO. TAGIHAN<br>NAMA : YANF<br>S1 KEDOKTER<br>PERIODE GAN | ATM B<br>1 11:12 S<br>ATM V<br>07543<br>: 3430<br>STUDENT<br>: 526422<br>: UNIVE<br>I : 01234<br>RARAHMA<br>AN<br>JJIL 2015 | ni<br>1adieo(<br>Vin Qas<br>Payme<br>271800(<br>Rsitas )<br>56789<br>Isa | )2G<br>S<br>NT CENTER<br>)****<br>(XX |  |
|----------------------------------------------------------------------------------------------------|----------------------------------------------------------------------------------------------------|--------------------------------------------------------------------------|---------------------------------------|--|
| SPP                                                                                                    | RP.                                                                                                    | 5.000.0                                                                  | 000                                   |  |
| JUMLAH BAY                                                                                                    | AR : RP .                                                                                                    |                                                                          | 5.000.000                             |  |
| HARAP SIMPAN TANDATERIMAINI<br>SEBAGAI BUKTI PEMBAYARAN ANDA<br>TERIMA KASIH                                                              |                                                                                                    |                                                                          |                                       |  |

# **3** Pembayaran Melalui Internet Banking

BERANDA

RECENING

TRANSAKSI

- Akses www.bni.co.id
- Pilih Internet Banking Personal
- Input User ID dan Password

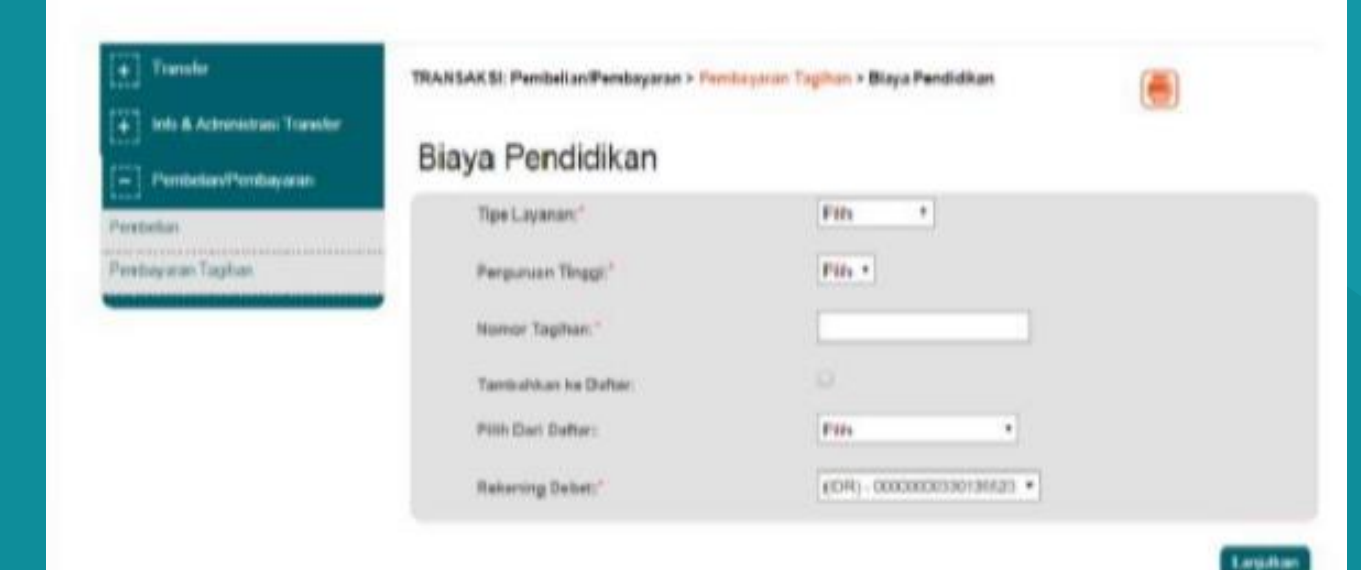

LAYANAN LAINNYA

PROFIL

# **Banking** Pembayaran Melalui Internet

#### **Pilih Menu:**

- Transaksi
- Pembelian/ Pembayaran
- Pembayaran Tagihan
- Biaya Pendidikan

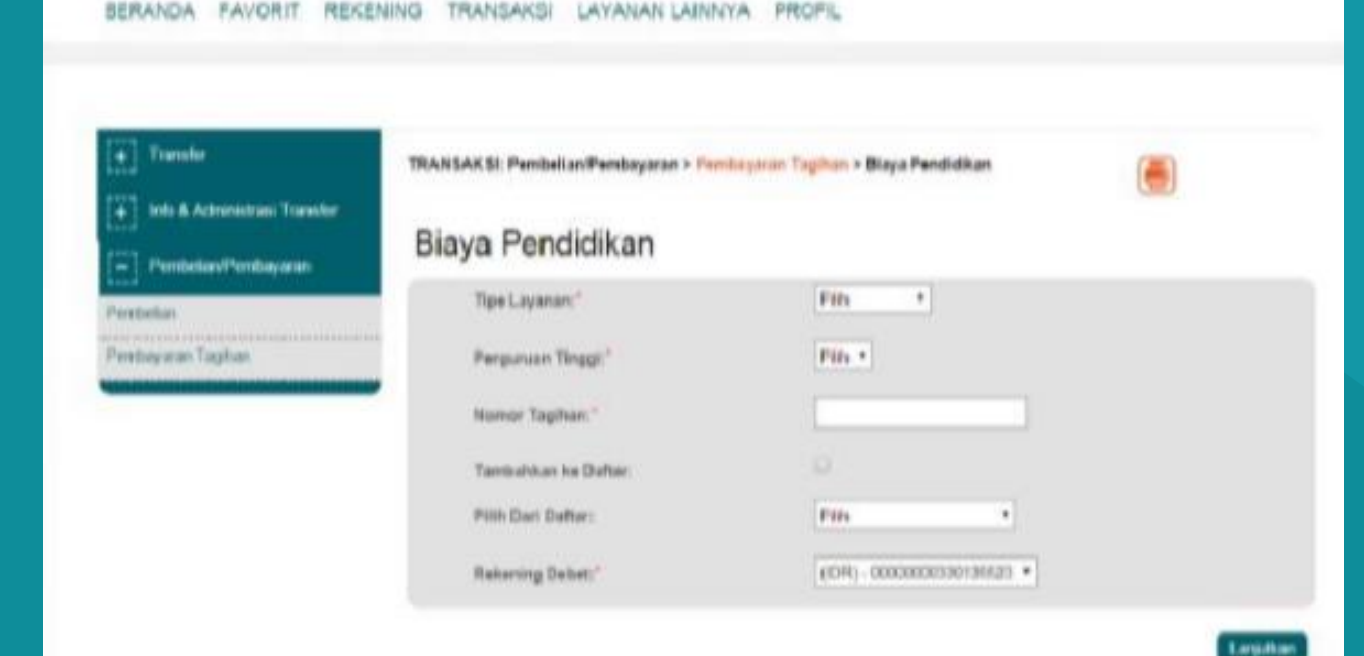

# **Banking** Pembayaran Melalui Internet

#### Pilih Perguruan Tinggi dan Isi Nomor Tagihan (NIM) yang Sesuai

| + Transfer + Info & Administration Francher - Pombolane/Pombassaran | TRANSAKSE Pembelian Pembayaran > Pa<br>Biaya Pendidikan | mbayaran Tagihan > Biaya Pendidikan | (#) |
|---------------------------------------------------------------------|---------------------------------------------------------|-------------------------------------|-----|
| Pembetas<br>Pembetas<br>Pembatanan Taukan                           | Tipo Layenan (*<br>Pergoraan Tinggi):*                  | Penibasaran *                       | •   |
|                                                                     | Tambahkan ke Deflar.<br>Pilih Dari Deftar:              | 2015000001                          |     |

LAVANAN LAINNVA

PR-OFIL

# **Banking** Pembayaran Melalui Internet

**Akan Muncul Layar** Konfirmasi **Input Delapan Digit** Nomor yang Muncul ke **BNI E-Secure, Lalu Klik** Bayar

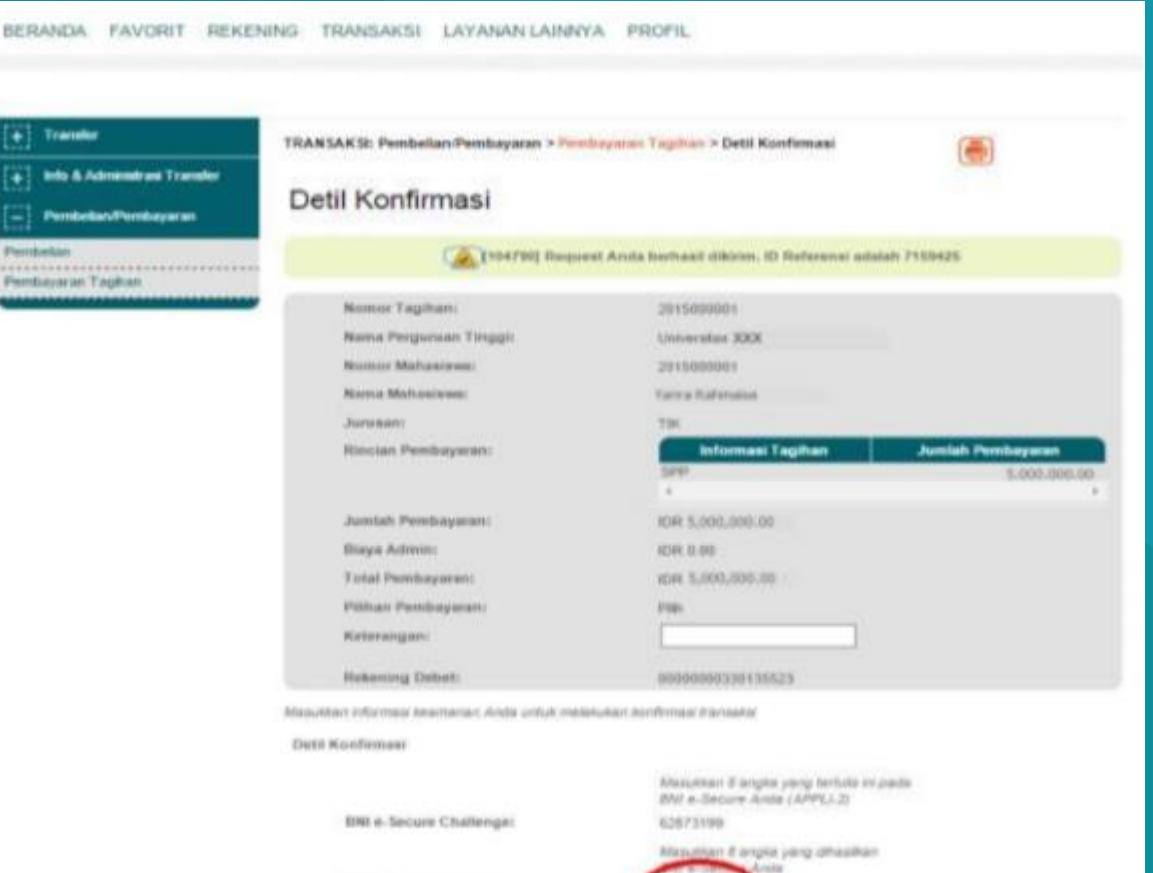

BNI e-Secure Responses

# **Banking**

**BER** 

#### Jika Transaksi Berhasil, akan Tampil Layar Konfirmasi

| Transfer                     | TRANSAKSI: Pembelian/Pembayaran > Pen | heynran Tagihan > Pembayaran Berhasil              | (#)         |
|------------------------------|---------------------------------------|----------------------------------------------------|-------------|
| Info & Administrati Transfer |                                       |                                                    | Callo       |
| Perstedan/Penstayaran        | Pembayaran Berhasil                   |                                                    |             |
| etan<br>eyaran Tayihan       | Tenetonij filogo                      | eat Anda berhaalt dikirim. 10 Referensi adalah 715 | H25         |
|                              | Nomer Tagihan:                        | 201500001                                          |             |
|                              | Nama Pergeraan Tinggi:                | Liniversitian RDDK                                 |             |
|                              | Numer Maturalesa:                     | 2015098001                                         |             |
|                              | Nama Mahasiswa                        | Varvia Rahmassa                                    |             |
|                              | Junusant                              | TEC                                                |             |
|                              | Ministan Pernikayaran                 | Informani Engitian Ji                              | B-005.000.7 |
|                              | Jumbah Peetiayarant                   | 10H 5,000,000.00                                   |             |
|                              | Biaya Admini                          | 1041-0-00                                          |             |
|                              | Yotat Pendugaram                      | IDR 1.000,000.00                                   |             |
|                              | Pilitian Pernibagatan)                | Pan                                                |             |
|                              | Kelerangan:                           |                                                    |             |
|                              | Rekening Debet:                       | 00000000330135523                                  |             |
|                              | Periode Pembayanani                   | 2014 (801AP                                        |             |
|                              | Numero Rafamoral:                     | 20150310090238000946                               |             |
|                              | Tanggat Pendunyaran:                  | 15-Mar-2015                                        |             |
|                              | Nomor Jurnal Banki                    | 205624                                             |             |

Haragi unclub dan simpasi/ontak tookti kamaaksi Anda.

Formal File Undultion FOP No •

# **3** Pembayaran Melalui Internet Banking

Pilih Format File yang Akan di Cetak. Atau bisa dengan mengunduh Bukti Pembayaran

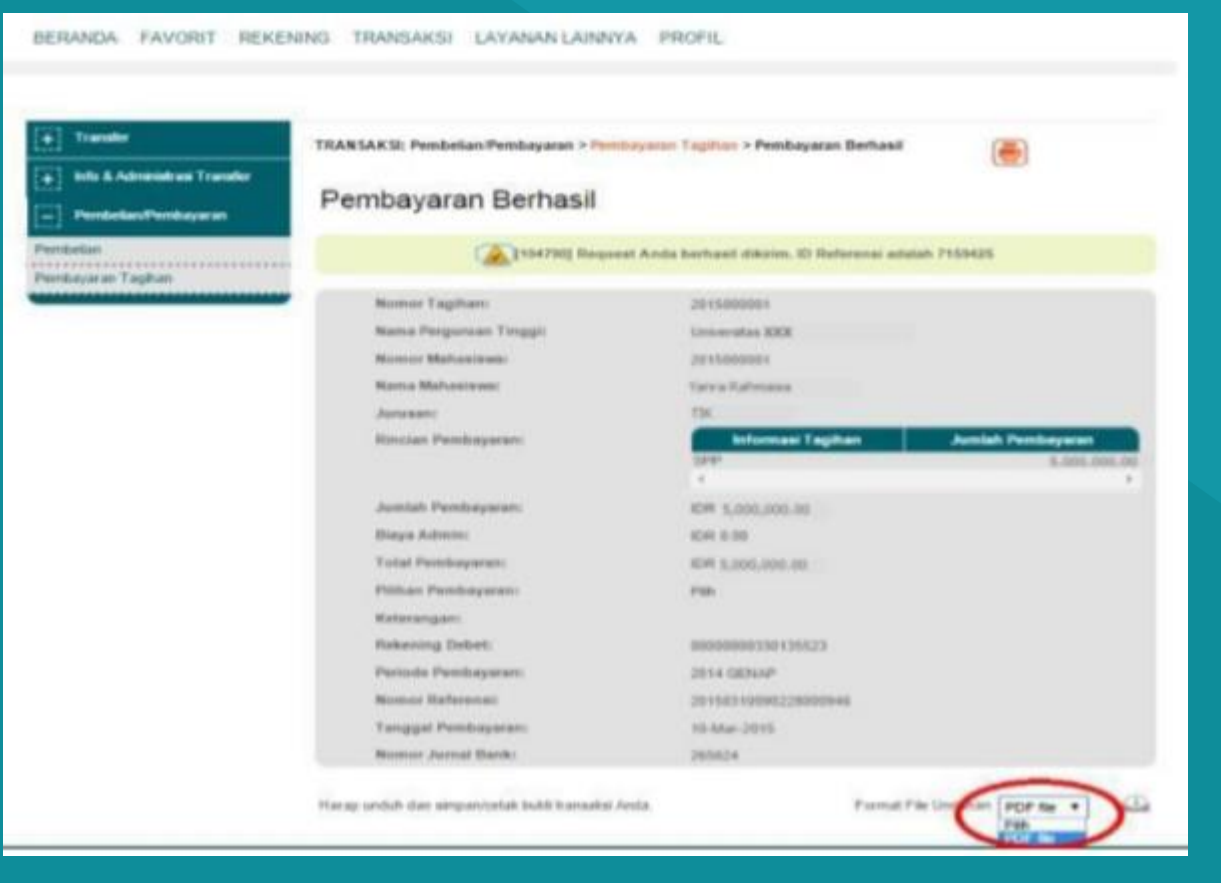

# **3 Pembayaran Melalui Internet Banking**

#### Contoh Hasil Bukti Cetak Pembayaran

|                        | buku transaksi       | DI |
|------------------------|----------------------|----|
| etil Transaksi         |                      |    |
| Nomor Tagihan:         | 2015000001           |    |
| Nama Pergunuan Tinggi: | Universitas xxx      |    |
| Nomor Mahaslewa        | 2015000001           |    |
| Nama Mahasiswa:        | YANRA RAHMAISA       |    |
| Jurusan:               | TIK                  |    |
| Rincian Pembayaran:    |                      |    |
|                        |                      |    |
|                        |                      |    |
| Jumlah Pembayaran:     | IDR 5,000,000.00     |    |
| Biaya Admin:           | IDR 0.00             |    |
| Total Pembayaran:      | IDR 5,000,000.00     |    |
| Pilihan Pembayaran:    | Pilh                 |    |
| Kelerangan:            |                      |    |
| Rekening Debet         | : 0000000330135523   |    |
| Periode Pembayaran:    | 2014 GENAP           |    |
| Nomor Referensi:       | 20150310090228000946 |    |
| Tanggal Pembayaran:    | 10-03-2015 09:02:28  |    |
| Nomor Jumal Bank:      | 265624               |    |
|                        |                      |    |

**Rubi Trancakei** 

V6 RNI

Harap simpan reei ini sebagai bukti transaksi yang sah. Terima kasih telah bertransaksi menggunakan BNI Internet Banking.

Please keep this receipt as a proof of legitimate transaction Thank you for doing transaction using BNI Internet Banking

Akses ke Aplikasi Mobile Banking BNI Melalui Smartphone. Kemudian Input User ID dan Password untuk Login

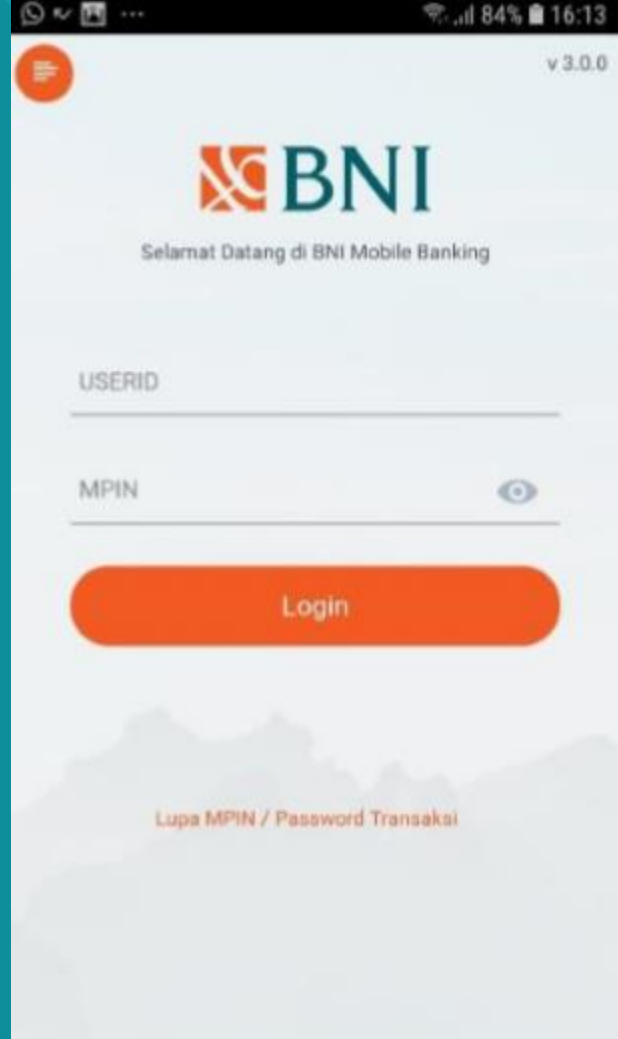

#### Pada Tampilan Menu Utama, Pilih Menu Pembayaran

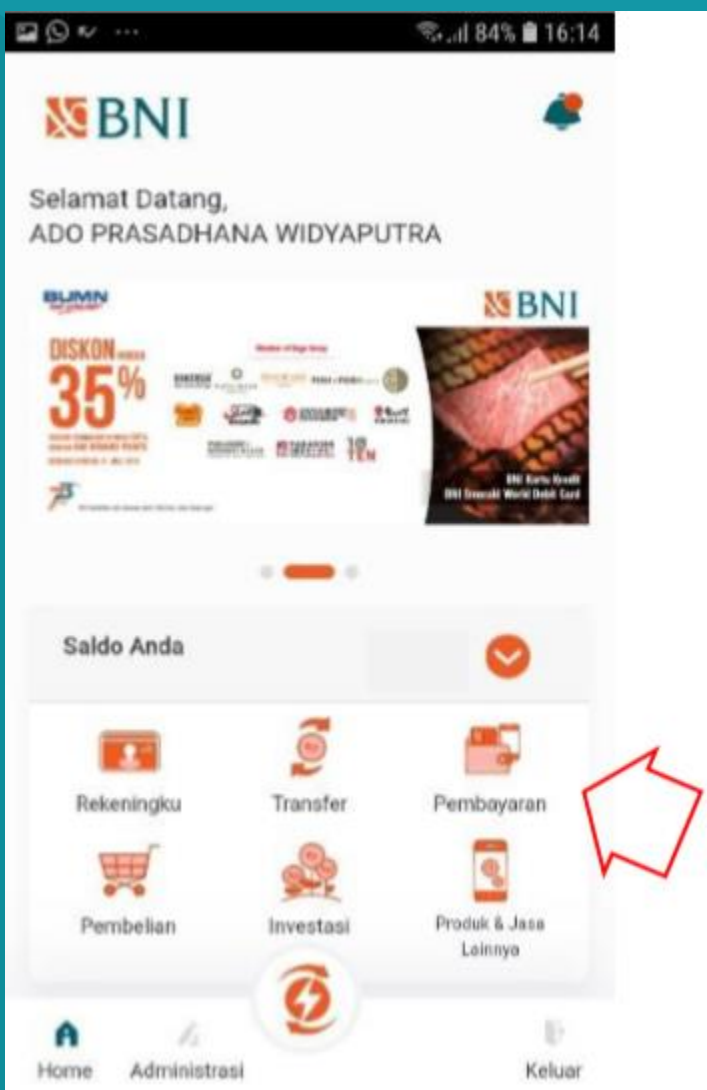

Pada Tampilan Pembayaran, Pilih Menu Biaya Pendidikan

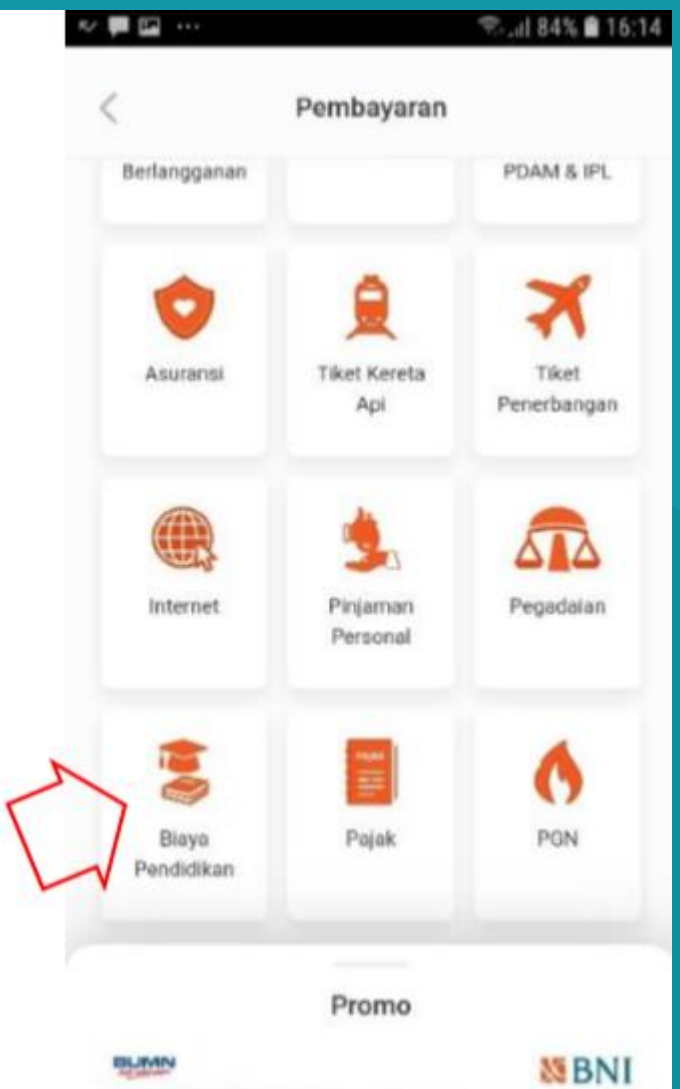

**Pilih Rekening Debet,** Jenis Layanan, dan Perguruan Tinggi. **Input Nomor Induk** Mahasiswa pada Kolom Nomor Billing, dan Pilih "Lanjut"

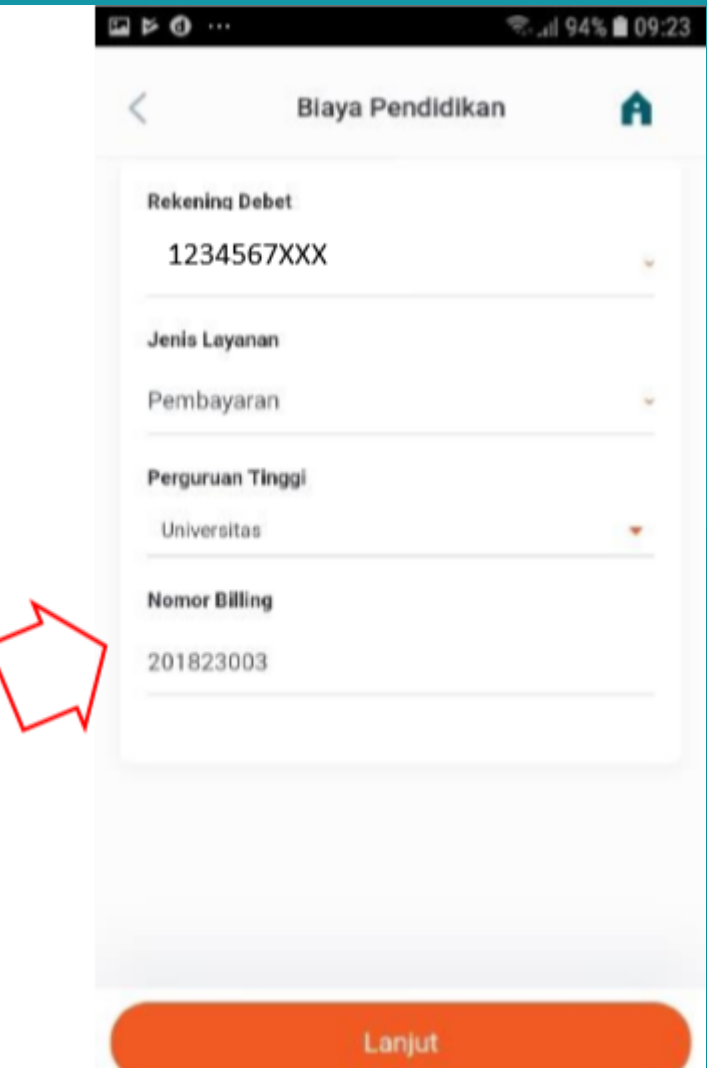

Muncul Layar Validasi. Kemudian Input Password Transaksi, Jika Tagihan Sudah Sesuai Pilih "Lanjut"

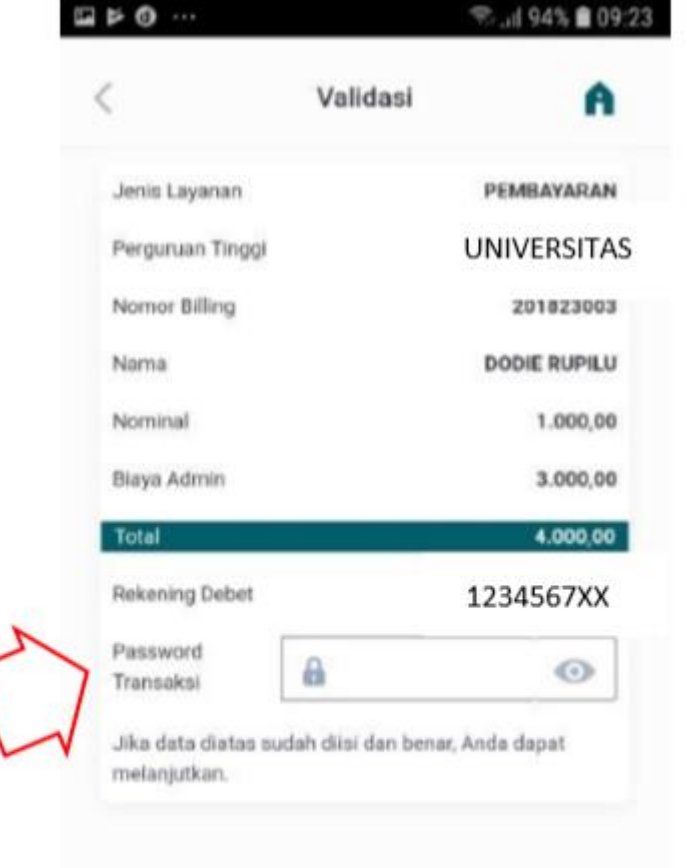

Lanju

#### Berikut Adalah Tampilan Transaksi yang Sudah Berhasil

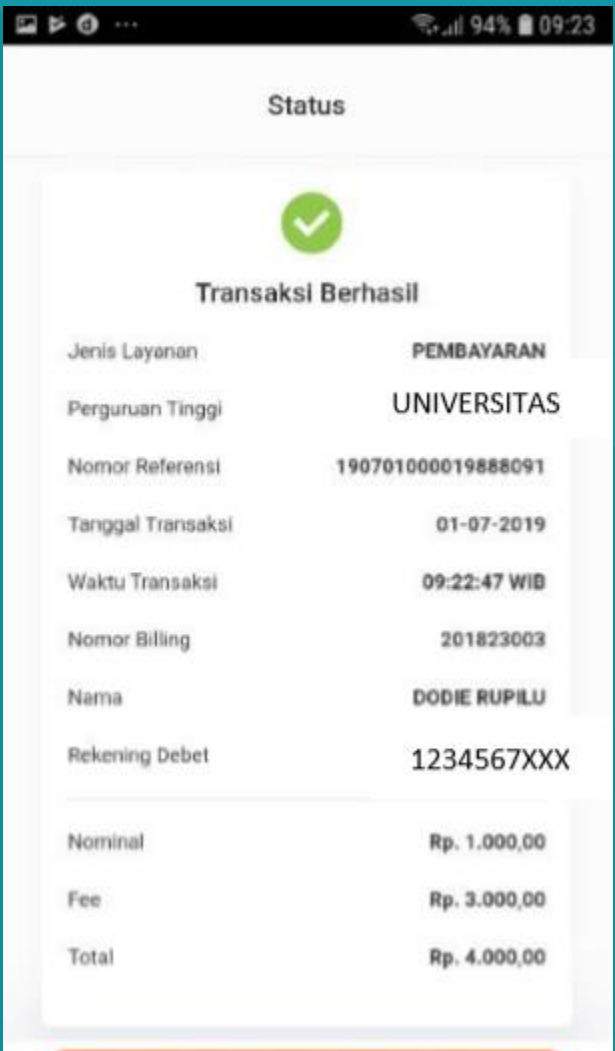

Managina II, Jaw. Md